# Použití gitlab v předmětech Pogramování 1/2

Zdeněk Buk

17.2.2014

### 1 Úvod

Server gitlab<sup>1</sup> pro správu git repozitářů se využívá v předmětech programování (A0B36PR1, A0B36PR2) pro průběžné odevzdávání semestrálních prací. Všichni studenti uvedených předmětů by měli mít na server přístup (pomocí FELid) a měli by zde mít vytvořený repozitář s odpovídajícím kódem semestr\_předmět/login - t.j. např. pro předmět programování 2 v letním semestru 2013/2014 bude název repozitáře B132\_a0b36pr2/bukz1 (pro uživatele bukz1).

Pokud odpovídající repozitář nemáte, nevytvářejte jej a kontaktujte svého cvičicího.

| GitLab                        | C Reader |
|-------------------------------|----------|
| GITLAB 6                      | _        |
| Sign in                       |          |
| Username or Email             |          |
| Password                      |          |
| Remember me                   |          |
| Sign in Forgot your password? |          |
| Login using FELid             |          |
|                               |          |

Figure 1: Úvodní přihlašovací stránka serveru gitlab. Pokud nemáte nastaveny přihlašovací údaje, použijte přihlášení pomocí FELid.

#### 1.1 git

Cílem tohoto návodu není podrobný popis distribuovaného verzovacího systému *git*. Pro seznámení se s tímto systémem doporučuji seriál na root.cz [3], knihu ProGIT [1], případně článek jak správně tvořit commity [2].

<sup>&</sup>lt;sup>1</sup>https://gitlab.fel.cvut.cz

#### 1.2 Nastavení přístupových údajů

Pro přihlášení na webové stránky gitlab můžete použít FELid. Pro přístup z NetBeans (případně jiného vývojového prostředí či git klienta) bude nutné nastavit SSH klíč, případně heslo pro přístup pomocí protokolu https. Toto nastavení provést ve svém profilu.

Pokud nevíte, co je SSH klíč, pravděpodobně využijete přístup přes https a heslo. V návodu tedy dále budeme uvažovat tuto variantu. Pokud SSH klíč používáte, bude vše jednodušší o proces zadávání hesla.

|                                          |                                                  | GL https 🔒 gitlab.fel.cvut.c               | Profile   GitLab<br>z/profile/keys |               |        | ¢ | Reader  |       |
|------------------------------------------|--------------------------------------------------|--------------------------------------------|------------------------------------|---------------|--------|---|---------|-------|
| Profile                                  | i -                                              |                                            | Q Search                           |               | •      | + | ≗ ເ⇒    |       |
| *                                        | Account                                          | Notifications                              | SSH Keys 0                         | Design        | Groups |   | History |       |
| My SSH keys                              | 3                                                |                                            |                                    |               |        |   | Add SSH | l Key |
| SSH keys allow you<br>Before you can add | to establish a secure c<br>an SSH key you need t | onnection between your co<br>o generate it | mputer and GitLab                  |               |        |   |         |       |
| SSH Keys (0)                             |                                                  |                                            |                                    |               |        |   |         |       |
|                                          |                                                  | There are no SSH                           | I keys with access to              | your account. |        |   |         |       |
|                                          |                                                  |                                            |                                    |               |        |   |         |       |

Figure 2: Stránka s přehledem uložených SSH klíčů a možnost přidat nový klíč.

|                                                            | -                                   | GL https 🔒 gitlab.fel.cvu                    | Profile   GitLab<br>t.cz/profile/account |                     |                        | C Reader         |
|------------------------------------------------------------|-------------------------------------|----------------------------------------------|------------------------------------------|---------------------|------------------------|------------------|
| Vrofile                                                    |                                     |                                              | Q Sear                                   | ch                  | • 6                    | + 🔺 🗭 🎊          |
| ñ                                                          | Account                             | Notifications                                | SSH Keys 0                               | Design              | Groups                 | History          |
| Account setting<br>You can change your pa<br>Private Token | gs<br>assword, username<br>Password | and private token here.                      |                                          |                     |                        |                  |
| Password                                                   | After a succes<br>Password          | sful password update y Password confirmation | ou will be redirected to                 | login page where yo | ou should login with y | our new password |
|                                                            |                                     | Save p                                       | assword                                  |                     |                        |                  |

Figure 3: Možnost nastavení hesla pro přihlašování pomocí https

### 2 Netbeans

Pro potřeby výuky programování v předmětech A0B36PR1 a A0B36PR2 budeme uvažovat využití repozitáře ve vývojovém prostředí NetBeans. Nastavení pro jiná vývojová prostředí bude obdobné.

### 2.1 Vytvoření repozitáře a vytvoření projektu

Pro práci s repozitářem je nutné znát jeho adresu (url). Pokud otevřete příslušný projekt, máte možnost zkopírovat url pro ssh i pro https přístup.

| ○ ○<br>▶ △ 唑 ◎ ≯ + GL                                     | AOB36PR                                    | R2 / bukz1   GitLab<br>//bukz1 |         | Č Reader |
|-----------------------------------------------------------|--------------------------------------------|--------------------------------|---------|----------|
| A0B36PR2 / bukz1                                          |                                            | Q Search in this project       | • 6 +   | a 🕫 🎉    |
| <b>A</b>                                                  | Issues 0                                   | Wiki                           | Settir  | gs       |
| SSH HTTPS https://git1                                    | ab.fel.cvut.cz/a0b36pr2/buk                | z1.git                         | private | 0-       |
|                                                           |                                            |                                |         |          |
| Git global setup:                                         |                                            |                                |         |          |
| git configglobal user.name<br>git configglobal user.email | "bukz1@fel.cvut.cz"<br>"bukz1@fel.cvut.cz" |                                |         |          |
| Create Repository                                         |                                            |                                |         |          |
| mkdir bukz1                                               |                                            |                                |         |          |
| cd bukz1                                                  |                                            |                                |         |          |

Figure 4: Pohled na výchozí repozitář

| SSH HTTPS https://gitlab.fel.cvut.cz/a0b36pr2/bukz1.git |     |       |                                               |           |    |
|---------------------------------------------------------|-----|-------|-----------------------------------------------|-----------|----|
|                                                         | SSH | HTTPS | https://gitlab.fel.cvut.cz/a0b36pr2/bukz1.git | e private | 0- |

Figure 5: Adresa repozitáře - možnost volby ssh/https

V prostředí NetBeans si vytvořte projekt semestrání práce (v ukázkových screenshotech "Chess" - název si samozřejmě zvolte podle vlastní práce). Vytváříte projekt na lokálním disku, takže proces vytváření projektu se nijak neliší od projektů, které řešíte na cvičeních.

| 000                          |                        | NetBeans IDE 7.4                                                                                                    |                                                                                                    | 10 <sup>70</sup>     |
|------------------------------|------------------------|----------------------------------------------------------------------------------------------------|----------------------------------------------------------------------------------------------------|----------------------|
| 1 1 1 1 1                    | <b>e</b> :             | T 🍞 🕨 🐘 🐠                                                                                                    |                                                                                                    | Qr Search (#+I)      |
| Projects 😒 Files Services    | 000                    | New Project                                                                                                    |                                                                                                    |                      |
|                              | Steps                  | Choose Project                                                                                                    |                                                                                                    |                      |
|                              | 1. Choose Project<br>2 | ٩                                                                                                    |                                                                                                    | Show On Startup 🗹    |
| <no open="" project=""></no> |                        | Categories:<br>JavaEX<br>JavaFX<br>JavaFX<br>C/C++<br>NetBeans Modules<br>Samples<br>Description:<br>Creates a new Java SE applicatio<br>generate a main class in the projection<br>IDE-generated Ant build script to | Projects:<br>Java Application<br>Java Class Library<br>Java Project with Existing Sources<br>Java Free-Form Project<br>I as standard IDE project. You can al<br>t. Standard projects use <b>an</b><br>to build, run, and debug your project. | so                   |
|                              |                        |                                                                                                    |                                                                                                    | IDE: Smart Migration |
|                              |                        | Help < Back                                                                                                    | Next > Finish Can                                                                                                    | cel 🐇 Java           |
| E Test Results               |                        |                                                                                                    |                                                                                                    | <u>(</u> )           |

Figure 6: Založení nového projektu v NetBeans (1/2)

| 000                                       |                   | NetBeans IDE 7.4                                                                                                    | 10 <sup>20</sup>                                                                                                    |
|-------------------------------------------|-------------------|----------------------------------------------------------------------------------------------------|----------------------------------------------------------------------------------------------------|
| 1 1 1 1 1 1 1 1 1 1 1 1 1 1 1 1 1 1 1 1   | A                 |                                                                                                    | Qr Search (#+I)                                                                                                    |
| Projects 😑 🔿 🔿                            |                   | New Java Application                                                                                                    |                                                                                                    |
| Steps                                     | Name and Locati   | on                                                                                                    |                                                                                                    |
| 1. Choose Project<br>2. Name and Location | Project Name:     | Chess                                                                                                    | Show On Startup 🗹                                                                                                    |
|                                           | Project Location: | /Users/bukz1/NetBeansProjects Brow                                                                                                    | se                                                                                                    |
|                                           | Project Folder:   | /Users/bukz1/NetBeansProjects/Chess                                                                                                    |                                                                                                    |
|                                           | Use Dedicated     | I Folder for Storing Libraries Transmission Transmission Different users and projects can share the same compilation libraries (see Help for details). | se                                                                                                    |
|                                           | 🗹 Create Main C   | lass chess.Chess                                                                                                    |                                                                                                    |
|                                           |                   | Help     < Back                                                                                                    | ncel                                                                                                    |
|                                           | ORACLE            | Ξ'                                                                                                    | َ الْعَامَةِ الْعَامَةِ الْعَامَةِ الْعَامَةِ الْعَامَةِ الْعَامَةِ الْعَامَةِ عَلَى الْعَامَةِ عَلَى الْعَامَةُ عَلَى أَعْلَى الْعَامَةُ عَلَى الْعَامَةُ عَلَى الْعَامَةُ عَلَى الْعَامَةُ عَلَى الْعَامَةُ عَلَى الْعَلَى الْعَامَةُ عَلَى الْعَامَةُ ع |
| 🐵 📧 Test Results                          |                   |                                                                                                    | <u>(</u> )                                                                                                    |

Figure 7: Založení nového projektu v NetBeans (2/2)

Nyní je potřeba inicializovat git repozitář v nově vytvořeném projektu - pomocí volby menu "Team→Git→Initialize Repository...".

| Run Debug Profile                         | Team                    | Tools W      | Vindow | Help    | ₩.       | la Luc   | Ð   | ê | Þ   | <b>-</b>        |
|-------------------------------------------|-------------------------|--------------|--------|---------|----------|----------|-----|---|-----|-----------------|
| 🖻 Chess – NetBeans                        | II Shelve               | Changes      | •      |         |          |          |     |   |     | M <sub>S1</sub> |
| 👸 Þ · 🎼 · 🤇                               | Git                     |              | •      | Clone   |          |          | ·I) |   | 8   |                 |
| 8                                         | Mercur                  | ial          | •      | Initial | ize Re   | pository |     | - | F T |                 |
| 🛛 - 🔍 - 🔍 😓                               | Subver                  | sion         | •      | Repos   | sitory I | Browser  |     |   |     |                 |
|                                           | History                 |              | •      |         |          |          |     |   |     |                 |
| is license header,<br>is template file, c | cf Find la<br>hc Report | isks<br>Task |        | Projec  | t Pro    | perties  |     |   |     | *               |
| <pre>! template in the ed;</pre>          | Create                  | Build Job    | o      | J       |          |          |     |   |     |                 |

Figure 8: Inicializace git repozitáře v NetBeans projektu

Do nově vytvořeného repozitáře nyní provedeme první commit. Tím uložíme (a příslušně okomentujeme) do repozitáře náš projekt (zdrojový kód hlavní třídy a pomocné projektové soubory<sup>2</sup>).

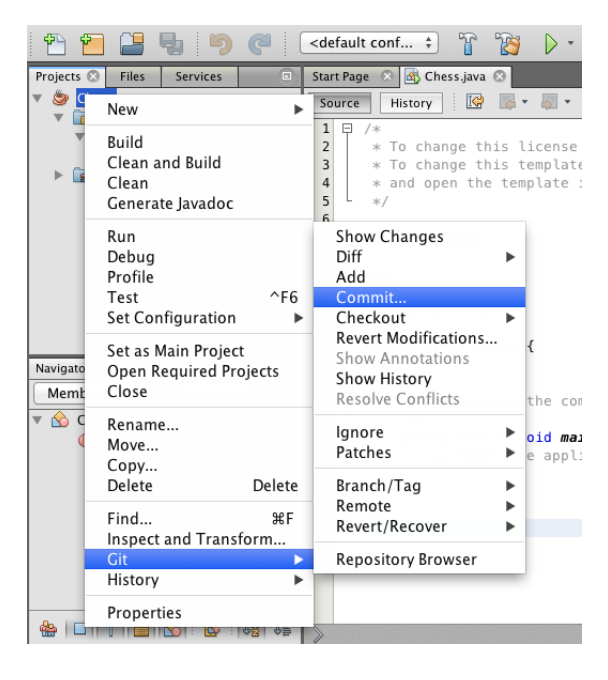

Figure 9: Commit (uložení) změn do repozitáře

Ke každému commitu je nutné (vhodné) zadat komentář, který stručně popisuje, jaké změny se daným commitem provádí. Lze také vybrat, jaké soubory se mají v daném commitu uložit - není tedy nutné commitovat všechny změny naráz. Každý commit by měl reprezentvat nějakou ucelenou změnu - t.j. např. implementace nějaké nové funkcionality v semestrální práci, případně oprava chyby, atd.

Commit provede uložení změn do repozitáře, který je na vašem lokálním disku. Aby se změny projevily i na serveru a aby si je mohli stáhnout i ostatní uživatelé (v případě semestrální práce z programování - váš cvičicí), je nutné změny v lokálním repozitáři odeslat na server. To se provede oprací push. Není nutné každý commit okamžitě posílat na server (můžete pracovat i offline a změny dočasně ukládat pouze lokálně na disku), ale je to vhodné z hlediska zálohy dat.

<sup>&</sup>lt;sup>2</sup>Obvykle se nedoporučuje ukládat do repozitáře tyto pomocné soubory vývojového prostředí. Pro naše účely semestrální práce je to ale vhodné - na projektu pracujete sami a máte tak plnou zálohu své práce, včetně nastavení projektu.

| 000                                                                                                    |                                                                                                    |                    | Commit – Chess        |                                            |        |                                                                                 | 12.21 |
|----------------------------------------------------------------------------------------------------|----------------------------------------------------------------------------------------------------|--------------------|-----------------------|--------------------------------------------|--------|---------------------------------------------------------------------------------|-------|
| 1                                                                                                    | Commit Message:                                                                                                    |                    |                       |                                            | E 🚰    | ()<br>()<br>()<br>()<br>()<br>()<br>()<br>()<br>()<br>()<br>()<br>()<br>()<br>( | 8     |
| Projects<br>Files S<br>Files S<br>F | first commit, project created                                                                                                    |                    |                       |                                            |        |                                                                                 | -     |
|                                                                                                    | Author: Zdenek Buk <zdene< th=""><th>ek@buk.cz&gt;</th><th>Commiter:</th><th>Zdenek Buk <zdenek@buk.cz></zdenek@buk.cz></th><th>•</th><th></th><th>- 11</th></zdene<> | ek@buk.cz>         | Commiter:             | Zdenek Buk <zdenek@buk.cz></zdenek@buk.cz> | •      |                                                                                 | - 11  |
|                                                                                                    | Amend Last Commit  Files to Commit:                                                                                                    |                    |                       |                                            |        |                                                                                 |       |
|                                                                                                    | C File                                                                                                    | Status             | Commit Action         | Repository Path 🔺                          |        |                                                                                 | - 11  |
| Navigator 🕥                                                                                                    | 🗹 build.xml                                                                                                    | Added/-            | Commit                | build.xml                                  |        |                                                                                 | - 11  |
| Navigator 🐷                                                                                                    | manifest.mf                                                                                                    | Added/-            | Commit                | manifest.mf                                |        |                                                                                 | - 11  |
| Members 7                                                                                                    | build-impl.xml                                                                                                    | Added/-            | Commit                | nbproject/build-impl.xml                   |        |                                                                                 | - 11  |
| 🔻 🏠 Chess                                                                                                    | genfiles.properties                                                                                                    | Added/-            | Commit                | nbproject/genfiles.properties              |        |                                                                                 | - 11  |
| () main(String[] a                                                                                                    | project.properties                                                                                                    | Added/-            | Commit                | nbproject/project.properties               |        |                                                                                 | - 11  |
|                                                                                                    | Chocs invo                                                                                                    | Added/-            | Commit                | npproject/project.xm                       |        |                                                                                 | - 11  |
|                                                                                                    | By right-clicking on a row                                                                                                    | you may specify so | me additional Actions | src/cness/cness.java                       |        |                                                                                 |       |
|                                                                                                    |                                                                                                    |                    |                       |                                            |        |                                                                                 |       |
| ♣ □ 1 ≞ 🖒                                                                                                    |                                                                                                    |                    |                       | Help                                       | Commit |                                                                                 | 0     |
| 🖅 💽 Test Results                                                                                                    |                                                                                                    |                    |                       | Curren                                     |        | Q 1 1                                                                           | INS   |

Figure 10: Commit právě založeného projektu

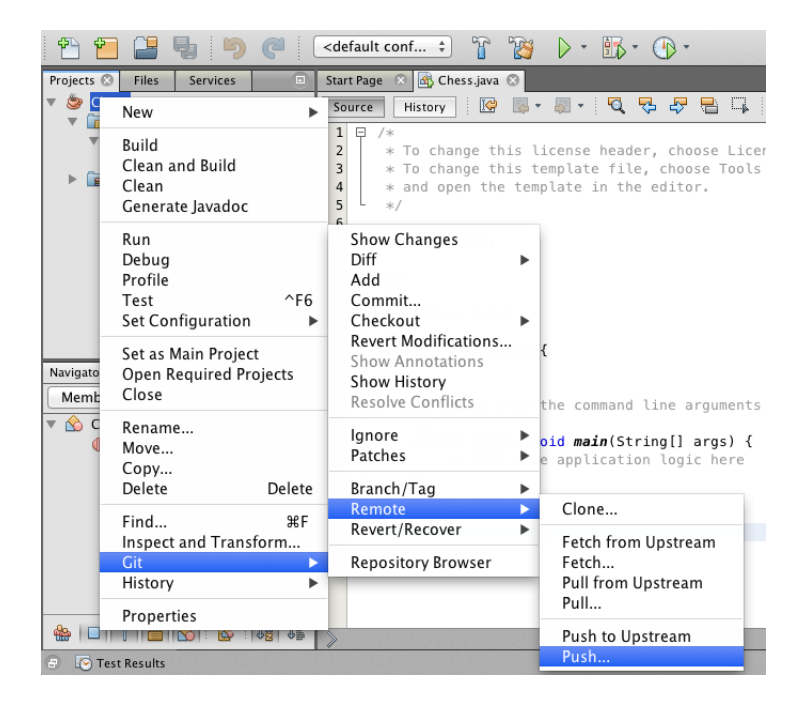

Figure 11: Push - odeslání lokálních změn v repozitáři na server

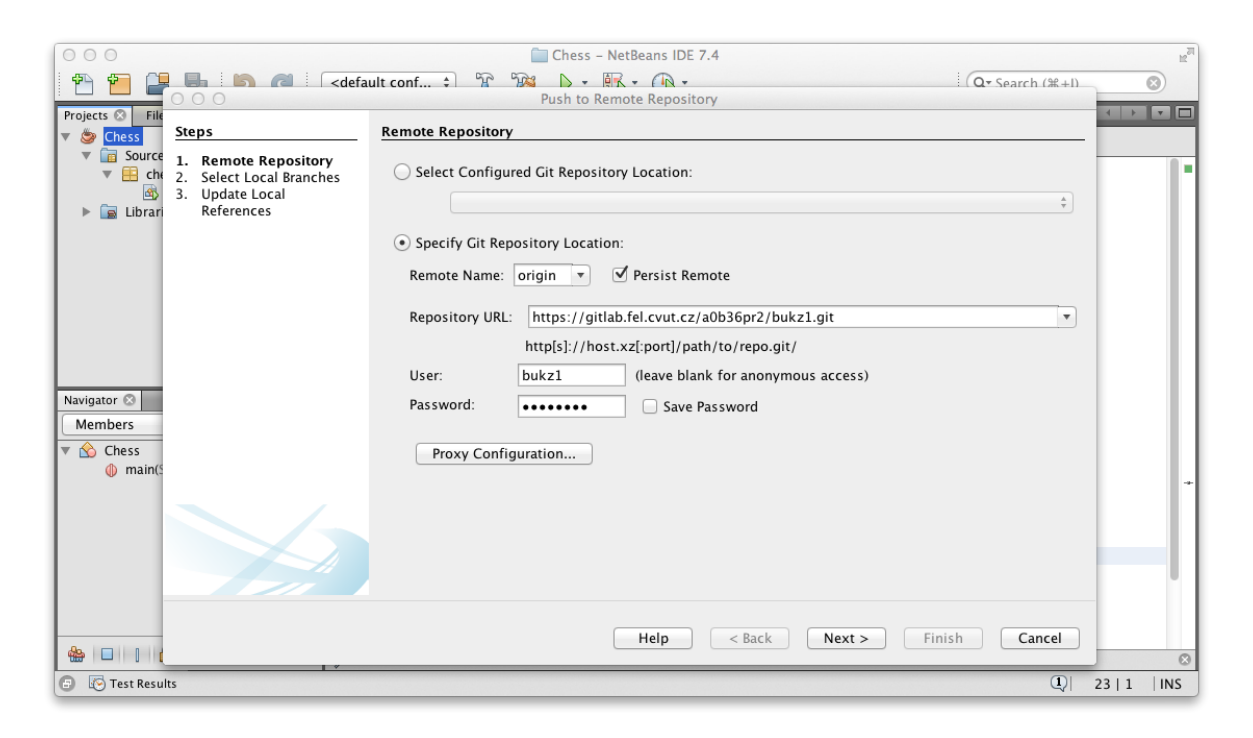

| Figure 12: Zde je potřeba zadat adresu (url) vašeho repozitáře na gitlabu a přihlašovací úda | ije |
|----------------------------------------------------------------------------------------------|-----|
|----------------------------------------------------------------------------------------------|-----|

| 000                                                                                                    | Push to Remote Repository                                                                                                    |
|----------------------------------------------------------------------------------------------------|----------------------------------------------------------------------------------------------------|
| Steps                                                                                                    | Select Local Branches                                                                                                    |
| <ol> <li>Remote Repository</li> <li>Select Local Branches</li> <li>Update Local<br/>References</li> </ol> | Local Branches          Image: Contract of the second second sec |
|                                                                                                    | Select All Select None                                                                                                    |
|                                                                                                    | Help     < Back                                                                                                    |

Figure 13: Výběr lokální větve (pro naše účely netřeba detailně zkoumat - budeme pracovat pouze s jedinou větví)

| 000                                         | Push to Remote Repository                                                                          |
|---------------------------------------------|----------------------------------------------------------------------------------------------------|
| Steps                                       | Update Local References                                                                            |
| Remote Repository     Select Local Branches | Select remote branches you want to update under remotes in the local repository<br>Remote Branches |
| References                                  | master -> origin/master [A]      Select All      Select None                                       |
|                                             | Help     < Back     Next >     Finish     Cancel                                                   |

Figure 14: Výběr vzdálené větve

|          |           |                   | + GL https 🗎 gi  | A01<br>tlab.fel.cvut.cz/a0b | B36PR2 / bukz1<br>36pr2/bukz1 | GitLab                   |                             |                         | C Reader    |
|----------|-----------|-------------------|------------------|-----------------------------|-------------------------------|--------------------------|-----------------------------|-------------------------|-------------|
|          | <b>\$</b> | A0B36PR2 / b      | ukz1             |                             | ٩                             | Search in this pro       | oject                       | 0 6 +                   | a 🕫 🎉       |
|          |           |                   | You won't be ab  | ble to pull or push p       | roject code via SS            | H until you <u>add a</u> | <u>n SSH key</u> to your pr | ofile                   |             |
|          | *         | Files             | Commits          | Network                     | Graphs                        | Issues 0                 | Merge Requests              | Wiki                    | Settings    |
|          | SSH       | HTTPS git@g:      | itlab.fel.cvut.d | cz:a0b36pr2/buk             | z1.git                        |                          | ■ private                   | P Fork                  | * •         |
| <u>.</u> | i bukz    | 1@fel.cvut.cz pus | shed new branch  | master at A0B36             | PR2 / <b>bukz1</b>            |                          | 3 minutes ago.              | bukz1                   |             |
| 8        |           |                   |                  |                             |                               |                          |                             | Dana sina ia <b>0</b> ( |             |
| 2        |           |                   |                  |                             |                               |                          |                             | Created at Feb          | 17, 2014    |
|          |           |                   |                  |                             |                               |                          |                             | Owned by A0B            | 36PR2 Group |

Figure 15: Na webové stránce gitlab můžeme nyní vidět, že operace push proběhla

| A0B36PR2 / br           Image: Constraint of the state of the state of th | ukz1   GitLab<br>1/commits/master                               | C Reader                        |
|----------------------------------------------------------------------------------------------------|-----------------------------------------------------------------|---------------------------------|
| 60836PR2 / bukz1                                                                                                    | Q. Search in this project 🔹 🗈                                   | + 4 🕫 🔉                         |
| You won't be able to pull or push project code v                                                                                                    | <i>v</i> ia SSH until you <u>add an SSH key</u> to your profile |                                 |
| Files Commits Network Graph                                                                                                    | ns Issues 0 Merge Requests Wiki                                 | Settings                        |
| master                                                                                                    | Tags 0 Stats                                                    | 2                               |
| 17 Feb, 2014       27d1de3e1 first commit, project created         1 commit       Zdenek Buk                                                                                                    |                                                                 | Browse Code »<br>11 minutes ago |

Figure 16: Jsou zde vidět i jednotlivé commity

#### 2.2 Úprava kódu a commit změn

V předchozí kapitole jsme vytvořili nový projekt v NetBeans a tento projekt jsme uložili do repozitáře na gitlab. Nyní si ukážeme, běžnou práci s projektem. Následuje seznam screenshotů, dokumentujících proces úpravy zdrojového souboru (projektu), commit změn a jejich odeslání na server. Úpravy projektu mohou samozřejmě zahrnovat také vytváření nových souborů (tříd), mazání či přejmenování souborů.

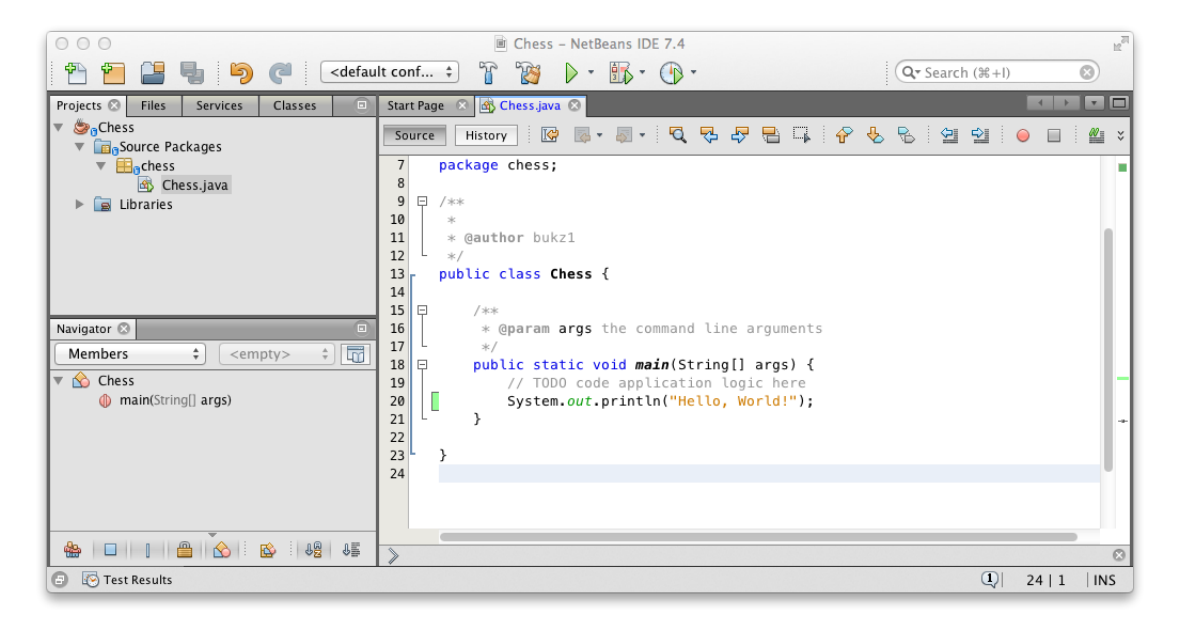

Figure 17: Provedné změny ve zdrojovém souboru se brevně zvýrazňují - provedem drobnou změnu pro účely demonstrace

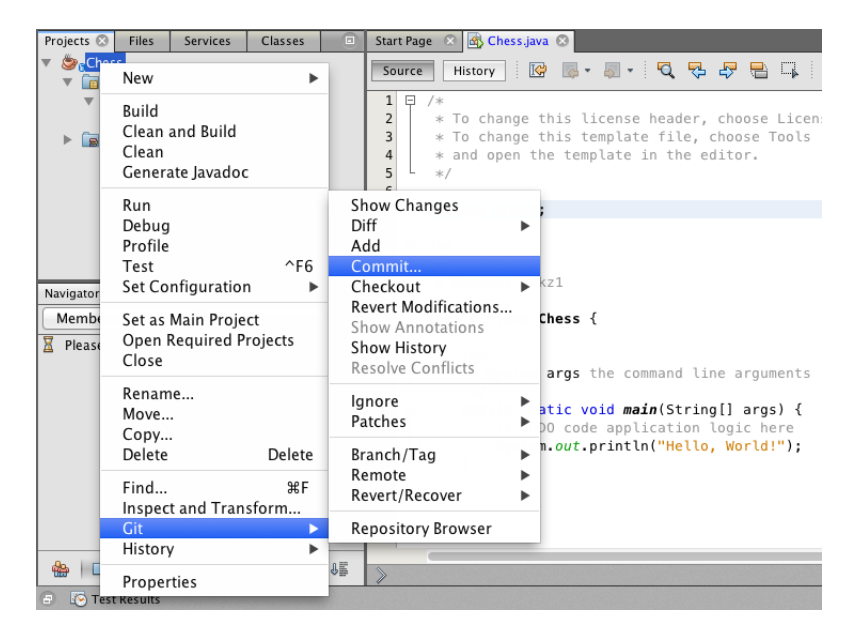

Figure 18: Pravým tlačítkem na projektu provedeme commit změn

| 000                               | Che                                                | ess – NetBeans IDE | 7.4                                        |            | 10          |
|-----------------------------------|----------------------------------------------------|--------------------|--------------------------------------------|------------|-------------|
| 1                                 |                                                    | Commit – src       |                                            | 10 c 1 m 1 |             |
| Projects 🛇 File<br>V 🍃 Chess      | Commit Message:                                    |                    |                                            | E 🞽        |             |
| ▼ ि <sub>©</sub> Source<br>▼ ि₀ch | hello world code added                             |                    |                                            |            |             |
| 🗠 📄 Librar                        | Author: Zdenek Buk <zdenek@buk.cz></zdenek@buk.cz> | • Commiter:        | Zdenek Buk <zdenek@buk.cz></zdenek@buk.cz> | •          | Properties  |
|                                   | Amend Last Commit                                  |                    |                                            |            |             |
|                                   | Files to Commit:                                   |                    |                                            |            |             |
| Navigator 🙁                       |                                                    |                    |                                            |            |             |
| Members                           | C File Status                                      | Commit Action      | Repository Path 🔺                          |            |             |
| Z Please Wait                     | Chess.java -/Modified (                            | Commit             | src/chess/Chess.java                       |            | -           |
|                                   | By right-clicking on a row you may specify some a  | dditional Actions. |                                            |            |             |
|                                   | ▶ Update Task                                      |                    |                                            |            |             |
|                                   |                                                    |                    |                                            |            |             |
|                                   |                                                    |                    | Help Cancel                                | Commit     |             |
| ۱ ۱ ۵ ۱                           |                                                    |                    |                                            |            | 8           |
| 🕘 🐼 Test Resul                    | 5                                                  |                    |                                            | <u>(</u> ) | 7   1   INS |

Figure 19: Commit s příslušným komentářem

| 000      | )                                                                              | Chess – NetBeans IDE 7.4                                      |       | 12 <sup>27</sup> |
|----------|--------------------------------------------------------------------------------|---------------------------------------------------------------|-------|------------------|
| 1        |                                                                                | </th <th></th> <th>8</th>                                     |       | 8                |
| Projects | 000                                                                            | Push to Remote Repository                                     | - 1   |                  |
| 🔻 🍃 😋    | Steps                                                                          | Remote Repository                                             | — I   | <b>2</b> ×       |
|          | 1. Remote Repository                                                           | • Select Configured Git Repository Location:                  |       |                  |
| ► 🖬      | <ol> <li>Select Local Branches</li> <li>Update Local<br/>References</li> </ol> | origin:https://gitlab.fel.cvut.cz/a0b36pr2/bukz1.git          | ¢ ľ   | 'tie:            |
|          |                                                                                | O Specify Git Repository Location:                            |       |                  |
|          |                                                                                | Remote Name: origin 💌 🗹 Persist Remote                        |       |                  |
| Navigato |                                                                                | Repository URL: https://gitlab.fel.cvut.cz/a0b36pr2/bukz1.git | T     |                  |
| Memt     |                                                                                | http:sj.//nost.xz[.port]/path/to/repo.git/                    |       |                  |
| A Pleas  |                                                                                | Password'                                                     |       | - 11             |
|          |                                                                                | Save Password                                                 |       |                  |
|          |                                                                                |                                                               |       |                  |
|          |                                                                                |                                                               |       |                  |
|          |                                                                                | Help     < Back                                               |       |                  |
|          |                                                                                | 22                                                            |       |                  |
| ۵ 🖀      | ]                                                                              |                                                               |       |                  |
| 🕒 🐼 т    | est Results                                                                    | Q                                                             | 7   1 | INS              |

Figure 20: Operace push odešle změny na server gitlab

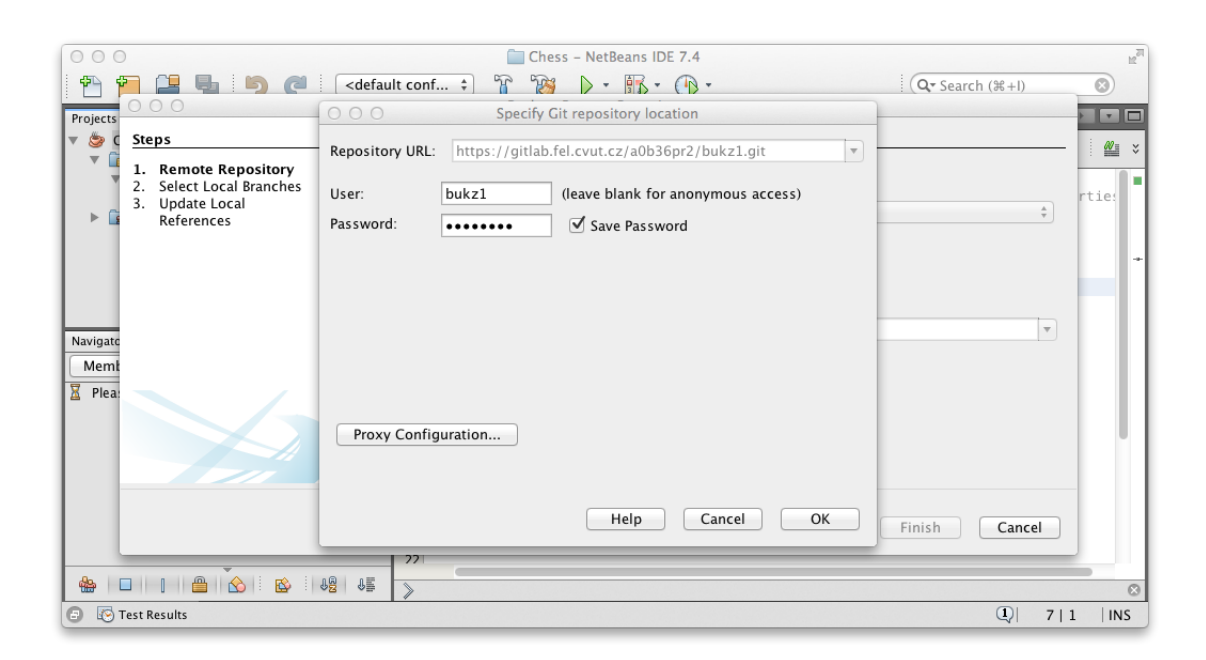

Figure 21: Přihlašovací údaje (pokud nepoužíváte ssh klíč)

|                        | AOB36PR2 / bu                                    | ukz1   GitLab<br>1/commits/master                  |       | C Reader                        |
|------------------------|--------------------------------------------------|----------------------------------------------------|-------|---------------------------------|
| A0B36PR2 ،             | / bukz1                                          | Q Search in this project                           | 0 B + | a 🕫 🎉                           |
|                        | You won't be able to pull or push project code v | ria SSH until you <u>add an SSH key</u> to your pr | ofile | Settings                        |
| Files                  | Commits Network Graph                            | is Issues 0 Merge Requests                         | Wiki  | Settings                        |
| master •               | Commits Compare Branches 1                       | Tags 0 Stats                                       |       | 2                               |
| 17 Feb, 2014 2 commits | 1741cc2d9 hello world code added C Zdenek Buk    |                                                    |       | Browse Code »<br>4 minutes ago  |
|                        | 27d1de3e1 first commit, project created          |                                                    |       | Browse Code »<br>23 minutes ago |
|                        |                                                  |                                                    |       |                                 |

Figure 22: Na serveru můžete sledovat (stejně jako váš cvičicí) jednotlivé commity

|                |         |                        | GL https 🗎 git               | lab.rel.cvut.cz/a0b | 36pr2/bukz1/cor | 1mit/1741cc2d96 | bd901c39bc0aat86952 | ec9571417  | Kéader              |
|----------------|---------|------------------------|------------------------------|---------------------|-----------------|-----------------|---------------------|------------|---------------------|
|                |         | Files                  | Commits                      | Network             | Graphs          | Issues 0        | Merge Requests      | Wiki       | Settings            |
| Commit         | 1741cc  | 2d96d901c39            | bc0aaf86952ec9571            | 4171f5              |                 |                 | 🕹 Dowr              | nload as 🗸 | Browse Code »       |
| uthored        | d by    | Zdenek Bu              | ık 5 minutes ago             |                     |                 |                 |                     |            |                     |
| parent         | 27d1de  | 3e1c                   |                              |                     |                 |                 |                     |            |                     |
|                | worl    | d code a               | dded<br>1 additions and 0 de | eletions            |                 |                 |                     |            |                     |
| src/ch         | ness/Ch | ess.java<br>Chess.java | 3                            |                     |                 |                 |                     |            | View file @ 1741cc2 |
|                |         | 00 -17.6 +1            |                              |                     |                 |                 |                     |            |                     |
| 17             | 17      | */                     | /                            |                     |                 |                 |                     |            |                     |
| 18             | 18      | public                 | : static void mai            | n(String[] args)    | ) {             |                 |                     |            |                     |
| 19             | 19      | //                     | / TODO code appli            | cation logic her    | re              |                 |                     |            |                     |
|                | 20      | + Sy                   | /stem.out.println            | ("Hello, World!'    | ");             |                 |                     |            |                     |
|                | 21      | }                      |                              |                     |                 |                 |                     |            |                     |
| 20             | 22      | }                      |                              |                     |                 |                 |                     |            |                     |
| 20<br>21<br>22 |         |                        |                              |                     |                 |                 |                     |            |                     |
| 20<br>21<br>22 |         |                        |                              |                     |                 |                 |                     |            |                     |

Figure 23: U každého commitu můžete vidět i detaily jednotlivých změn.

## 3 Odkazy

# Odkazy

- [1] S. Chacon. Pro git. http://git-scm.com/book/cs.
- [2] D. Majda. Commitujte jako profík! http://www.zdrojak.cz/clanky/commitujte-jako-profik/.
- [3] K. Žák. Distribuovaná správa revizí s git. http://www.root.cz/serialy/distribuovana-sprava-revizi-s-git/.